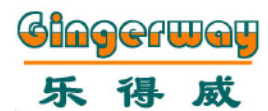

LCD智能控制面板 触发主机型

GW-7339

页数设置界面

在主界面上,长按翻页按键(图示B键),进入LCD控制面板的总页数设置界面,可以 按需求设定显示页数。

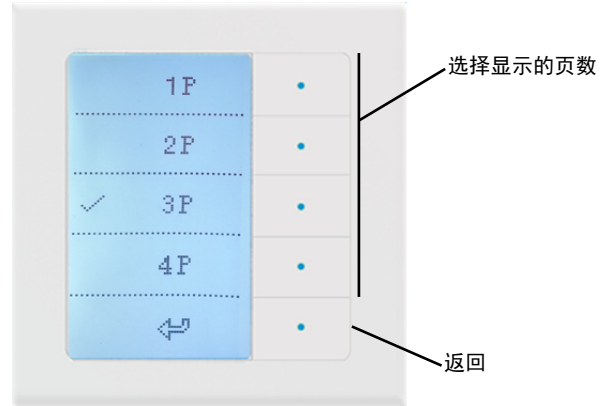

# 按键设置界面

长按控制按键(图示A键),进入LCD控制面板的场景设备设置界面,可以设定设备的 绑定,场景的绑定,设置按键名称,清除该按键的设置。

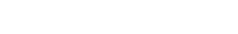

Gingerway Technologies Co.,Ltd

Enjoy Life

### LCD控制面板使用说明书

尊敬的用户, 真诚感谢您选用本公司产品, 为了方便您的安装与使用, 请您使用前 仔细阅读本说明书。

GW-7339智能控制面板是一款具备大型图形LCD显示屏的智能设备控制面板,可以配合智能网关,触发网关场景或控制乐得威的开关,调光,红外,插座等设备。

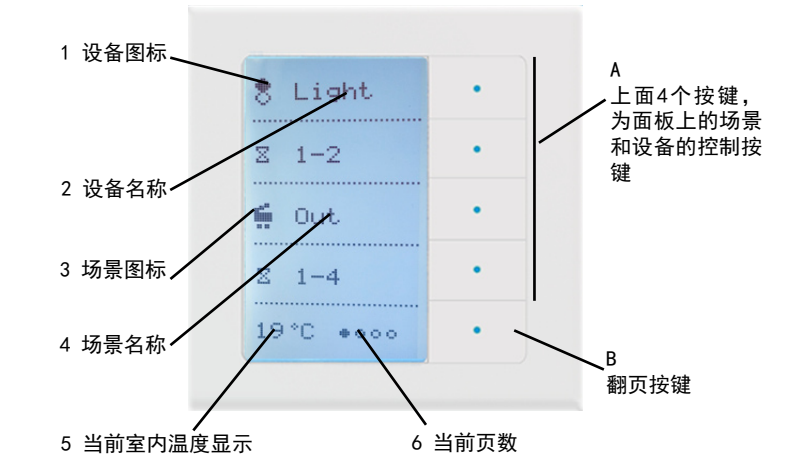

#### 图示

**A: 场景设备控制按键:**LCD控制面板的最上面4个按键是场景和设备的控制按键, 短按按键进行控制,长按按键进入当前按键的设置界面,可以对该按键的绑定,名 称等进行设置。

**B:翻页按键:**LCD控制面板的最下面的按键是翻页按键,短按进行翻页,长按进入 页数的设置界面,最多4页。

- 1: **设备图标显示**:如果该按键绑定的是设备,会显示设备图标和名称。
- 2: 设备名称显示:如果该按键绑定的是设备,会显示设备图标和名称。
- 3: 场景图标显示:如果该按键绑定的是场景,会显示场景图标和名称。
- **4: 场景名称显示**:如果该按键绑定的是场景,会显示场景图标和名称。
- 5: 温度显示:显示LCD面板附近的室内温度。
- 6: 当前页数显示:显示LCD面板当前页数。

**7339与1339的识别**:7339启动时,显示的版本的前面有个G字母,表示是触发网关(如GV1.3),而1339则没有字母G(如V1.3)。

### 主要特点和功能

- 1. Z-Ginger全数字无线双向通讯网络
- 2. 每一页4个控制键, 1个翻页键, 最多可设置4页, 共20个按键
- 3. 大型图形液晶屏,带背光
- 4. 高灵敏度电容触摸按键,带5路指示灯
- 5. 用户可编辑图标文字(需网关配合, 在ZGinger Mini上设置)
- 6. 环境温度显示
- 7. 低功耗设计,适应全球电源

## 主要功能:

和乐得威智能网关或者主机配合使用,可以触发网关或主机上的场景,可以触发网 关上的设备的开关控制。

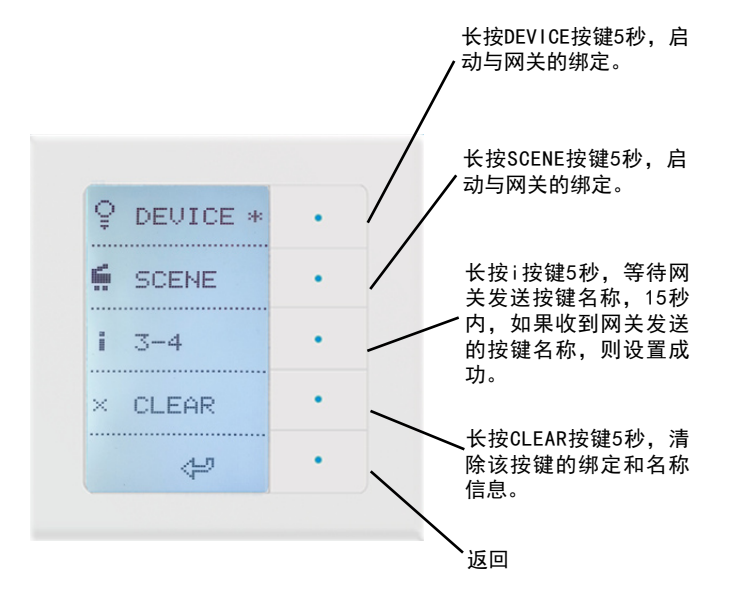

### 网关设置触发场景和设备界面

## 场景面板触发设置

场景面板触发设置,可以设置场景面板上的按键所触发的网关场景和设备。

| 场景面板ID | 场景面板名称 | 执行场景ID | 执行场景名称 | 设备ID | 操作        |
|--------|--------|--------|--------|------|-----------|
| 3      | Light  | 0      | 0      | 2    | <u>编辑</u> |
| 4      | Out    | 1      | Out    | 0    | <u>编辑</u> |

LCD和网关绑定成功后,可以在网关的场景面板菜单中,设置LCD面板中的按键触发的网关场景,或者是开关的设备ID。设置成功后,即可在LCD控制面板上控制网关的场景和设备。

## 产品接线图

打开LCD控制面板,LCD控制面板上面板后面有1个选择跳线,可以设置长按是否可 以进入设置界面。以上设置均在连接跳线setup和enable时才能完成,未连接跳 线,只能进行短按的控制操作。

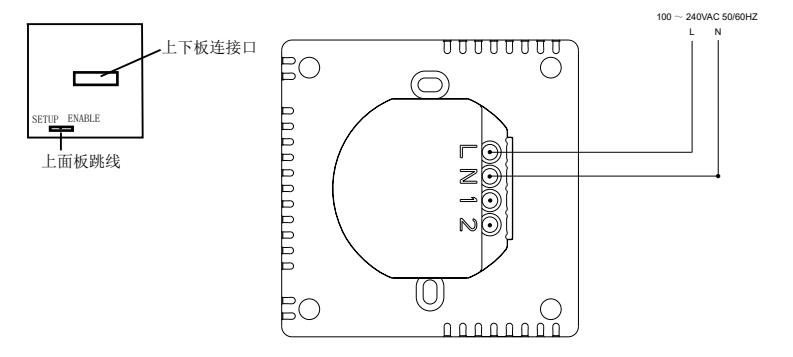

# 使用方法

| 恢复出厂设置 | 1. LCD控制面板断电<br>2. LCD控制面板上电,刚上电,请同时按最上边和最下<br>边按键,长按不松手,一直按10秒,LCD控制面板恢复<br>出厂设置。                                                                                                   |
|--------|----------------------------------------------------------------------------------------------------|
| 绑定     | 长按LCD控制面板按键5秒,进入按键设置界面,长按<br>DEVICE或者SCENE按键5秒,启动与网关的绑定。                                                                                                    |
| 设置名称   | <ol> <li>在网关的面板名称菜单的输入框输入需发送的名称<br/>(字母、数字等);</li> <li>长按LCD控制面板按键5秒,进入按键设置界面,长<br/>按;图标对应的按键5秒,LCD控制面板进入接受网关名<br/>称状态;</li> <li>在网关上点击发送按钮;</li> <li>获取名称成功,LCD控制面板显示名称;</li> </ol> |
| 清除按键设置 | 长按LCD控制面板按键5秒,进入按键设置界面,长按<br>CLEAR按键5秒,清除该按键的所有绑定和获取的按键<br>名称。                                                                                                    |

# 技术参数

| 电源    | 100 ~ 240VAC 50/60HZ            |
|-------|---------------------------------|
|       |                                 |
|       |                                 |
| 用户接口  | 5个带背光电容触摸按键                     |
|       | 带背光128*64 B/W 图形LCD             |
| RF    | 频率 433MHz(315M, 868M, 915M 可定制) |
|       | 发射功率 10dbm                      |
|       | 接收灵敏度≪-105dbm                   |
| 温度传感器 | 环境温度: 0~50℃                     |
|       | 精度: ±1℃                         |
|       | 探头: ntc                         |
|       |                                 |
| 安装    | CCC (86mm*86mm)                 |
|       | CE (86mm*86mm)                  |
| 工作环境  | 环境温度0~50°C                      |
|       | 10%~90% RH                      |
| 尺寸和重量 | W 86mm x L 86mm x H 14.7mm(前面板) |
|       | W 86mm x L 86mm x H 36.7mm(整体)  |
|       | 重量147g                          |
|       |                                 |

# 注意事项

1. 聘请专业电工为您安装或拆卸产品,安装或拆卸产品时,必须先切断电源。 2. 禁止安装在露天、洗漱间、浴室等潮湿环境。
 3. 必需按照说明书进行接线,否则可能损坏产品。

## 保修条款

产品自购买之日起保修期为二年。保修期内,乐得威产品在正常情况下,若发 生故障(不含人为损坏),可以凭购买的发票,在当地经销商处,免费维修或更换 产品。

1. 保修时间内,因质量故障,第一年免费维修,第二年部件故障需维修的,只收取 部件成本费用。

2. 对未经我公司或当地客户中心允许, 擅自拆卸乐得威产品各组成部件的, 我公司 将不再承担产品的免费保修责任。

注: 以上条款最终解释权属乐得威科技有限公司所有

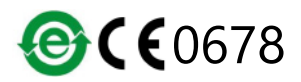

深圳市乐得威科技有限公司

地址: 深圳市南山区中山园路2号路兴业工业区A6栋三楼 电话: 0755-28779595 0755-28779405

网址: www.gingerway.com